## Matlab component Creating a component to handle binary signals

OptiSystem Application Note

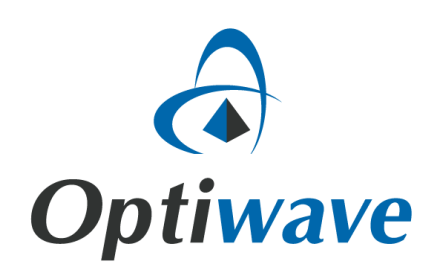

## Matlab component – Creating a component to handle binary signals

## 1. Logical XOR Component

In order to create a binary component in Matlab for co-simulation with OptiSystem, first we need to understand the binary signal format that OptiSystem can generate and the structure of that signal launched into the Matlab workspace.

Following is an example to create a *Logical XOR Gate* using the Matlab component. In this example, first we introduce the signal format in OptiSystem, and then we show how to use Matlab to process that signal.

**Binary Sequence Signal** – Figure 1 demonstrates the system layout to build a binary XOR gate. Two Binary Bit Sequence Generators are used as the input to the XOR gate. Using two Binary Sequence Visualizers, these two signals are shown in Figure 1 (b) and (c).

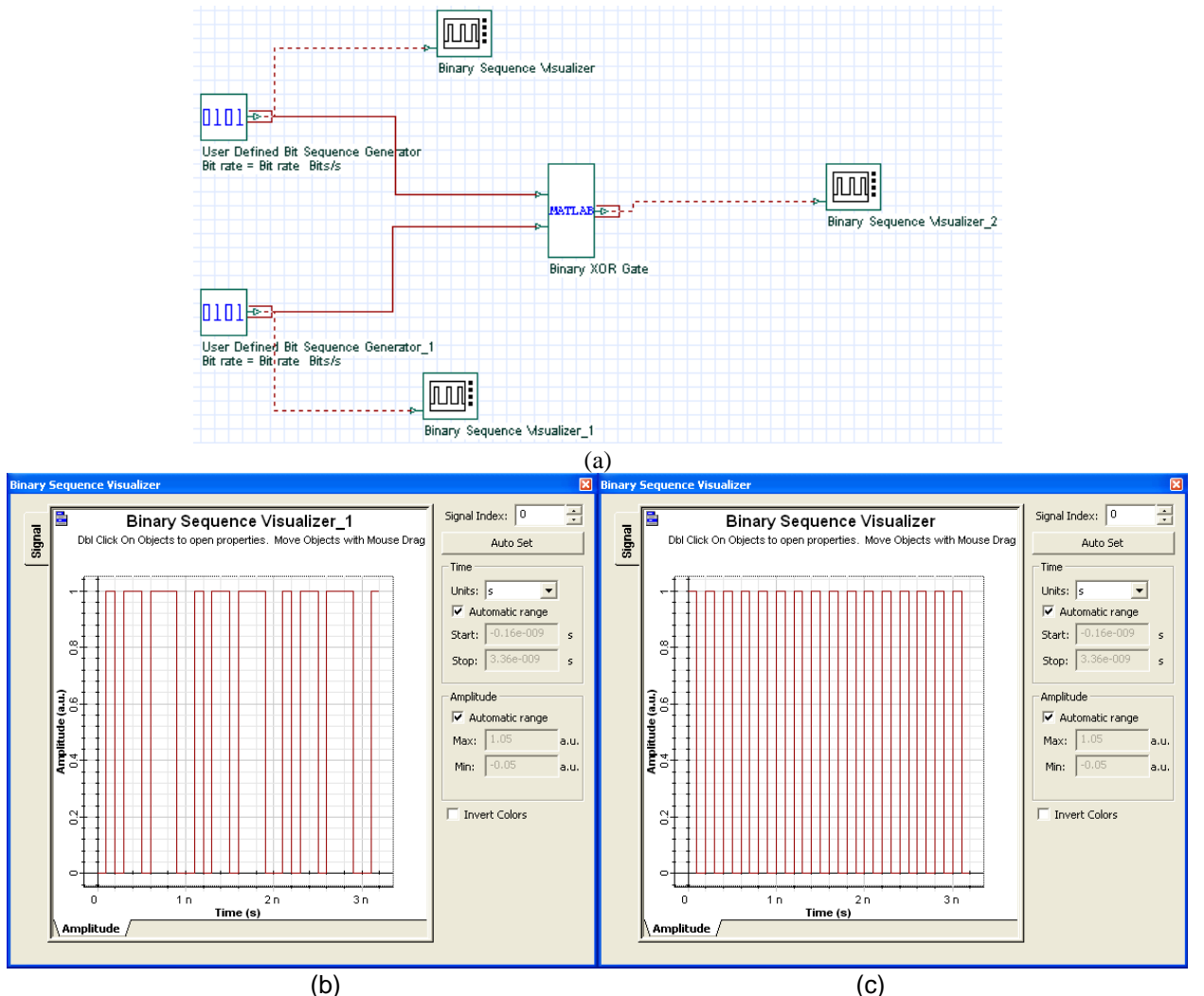

Figure 1: System layout and two binary sequences in the time domain.

Using the MATLAB Library, we have added a Matlab component to the layout. By clicking on the component properties, on the Main tab, you see the properties of the Matlab component. Using the Inputs and Outputs tap, we define the number of inputs and outputs and also their format which is binary in this example. The User Parameter tab is used to define the input parameters of the component which is not applicable here. Different tabs of the Matlab component properties are shown in Figure 2.

| Binary XOR Gate Properties                                                                                                    |                                                             |                                                         | X                               |
|----------------------------------------------------------------------------------------------------|-------------------------------------------------------------|---------------------------------------------------------|---------------------------------|
| Label: Binary XOR Gate                                                                                                    | Cost                                                        | £: 0.00                                                 | ОК                              |
| Main Inputs Outputs Si                                                                                                    | mulation Random numb                                        | ers )                                                   | Cancel                          |
| Disp Name                                                                                                    | Value                                                       | Units Mode                                              | 1                               |
| Load Matlab<br>Run command<br>Matlab search path<br>Sampled signal domain<br>Spatial mode domain                                                                                                    | binaryXOR; I<br>CADocuments and Settings\p<br>Time<br>Space | Normal Normal Normal Normal Normal Normal Normal Normal | Evaluate<br>Script<br>Add Param |
| Binary XOR Gate Properties                                                                                                    |                                                             |                                                         |                                 |
| Label: Binary XOR Gate                                                                                                    | Cost                                                        | \$: 0.00                                                | OK                              |
| Main Inputs Outputs S                                                                                                    | mulation   Random numb                                      | iers                                                    | Cancel                          |
| Disp Name                                                                                                    | Value                                                       | Units Mode                                              | 1                               |
| Image: Image with the second second secon | 2<br>Binary<br>Binary                                       | Normal<br>Normal<br>Normal                              | Evaluate<br>Script              |
| Binary XOR Gate Properties                                                                                                    |                                                             |                                                         | X                               |
| Label: Binary XOR Gate                                                                                                    | Cost                                                        | \$: 0.00                                                | ОК                              |
| Main Inputs Outputs S                                                                                                    | mulation Random numb                                        | ers                                                     | Cancel                          |
| Disp Name                                                                                                    | Value                                                       | Units Mode                                              | 1                               |
| Image: Number of output ports           Image: Signal type (output 1)                                                                                                    | 1<br>Binary                                                 | Normal<br>Normal                                        | Evaluate<br>Script              |
| Binary XOR Gate Properties                                                                                                    |                                                             |                                                         |                                 |
| Label: Binary XOR Gate                                                                                                    | Cost                                                        | \$: 0.00                                                | ОК                              |
| Main Inputs Outputs Si                                                                                                    | mulation Random numb                                        | pers                                                    | Cancel                          |
| Disp Name                                                                                                    | Value                                                       | Units Mode                                              |                                 |
| Enabled                                                                                                    | <u>र</u>                                                    | Normal                                                  | Evaluate<br>Script              |
|                                                                                                    |                                                             |                                                         | Add Param                       |
|                                                                                                    |                                                             |                                                         | Remove Par                      |
|                                                                                                    |                                                             |                                                         | Edit Param                      |

Figure 2: MATLAB Component Properties

Figure 3 shows the structure of the launched signal in the Matlab workspace. Each binary signal is defined by the sequence structure and the Bit Rate. The format of the binary sequence is double. As expected, unlike optical signals, binary signals only have one dimension. Figure 4 demonstrates the output of the Matlab component which is the logical XOR of the two inputs.

| 📕 Array Editor | - InputPort1                            |
|----------------|-----------------------------------------|
| File Edit View | Graphics Debug Window Help 🛛 🛪 🗙        |
| 🛍 🐰 🖻 🛍        | 😂 🔤 - t <sub>m</sub> Stack Base 🗸 🖽 🖸 🗖 |
| Field 🔺        | Value                                   |
| TypeSignal     | 'Binary'                                |
| Sequence       | <1x32 double>                           |
| BitRate        | 1e+010                                  |
|                |                                         |
| InputPort1 ×   | InputPort1.Sequence ×                   |
|                |                                         |

| ď   | Array Edito                       | r - InputPort | 1.Sequence             |           |   |   |   |   |       |  |  |  |
|-----|-----------------------------------|---------------|------------------------|-----------|---|---|---|---|-------|--|--|--|
| Fil | e Edit View                       | Graphics De   | bug Window             | Help      |   |   |   |   | × s   |  |  |  |
| ₽ġ  | i 👗 🖻 🖷                           | l 😂 🔤         | ★ t <sub>m</sub> Stace | k: Base 🔽 |   |   |   |   | I & 🗆 |  |  |  |
|     | 1                                 | 2             | 3                      | 4         | 5 | 6 | 7 | 8 | 1.1   |  |  |  |
| 1   | 1                                 | 0             | 1                      | 0         | 1 | 0 | 1 | 0 | ^     |  |  |  |
| 2   |                                   |               |                        |           |   |   |   |   | =     |  |  |  |
| 3   |                                   |               |                        |           |   |   |   |   |       |  |  |  |
| 4   |                                   |               |                        |           |   |   |   |   |       |  |  |  |
| 5   |                                   |               |                        |           |   |   |   |   |       |  |  |  |
| 6   |                                   |               |                        |           |   |   |   |   |       |  |  |  |
| 7   |                                   |               |                        |           |   |   |   |   |       |  |  |  |
| 8   |                                   |               |                        |           |   |   |   |   |       |  |  |  |
| 9   |                                   |               |                        |           |   |   |   |   |       |  |  |  |
| 10  |                                   |               |                        |           |   |   |   |   | ~     |  |  |  |
|     | <                                 |               |                        |           |   |   |   |   | >     |  |  |  |
| ł.  | hputPort1 × InputPort1.Sequence × |               |                        |           |   |   |   |   |       |  |  |  |
|     |                                   |               |                        |           |   |   |   |   |       |  |  |  |

Figure 3: Binary signal structure launched into the Matlab workspace.

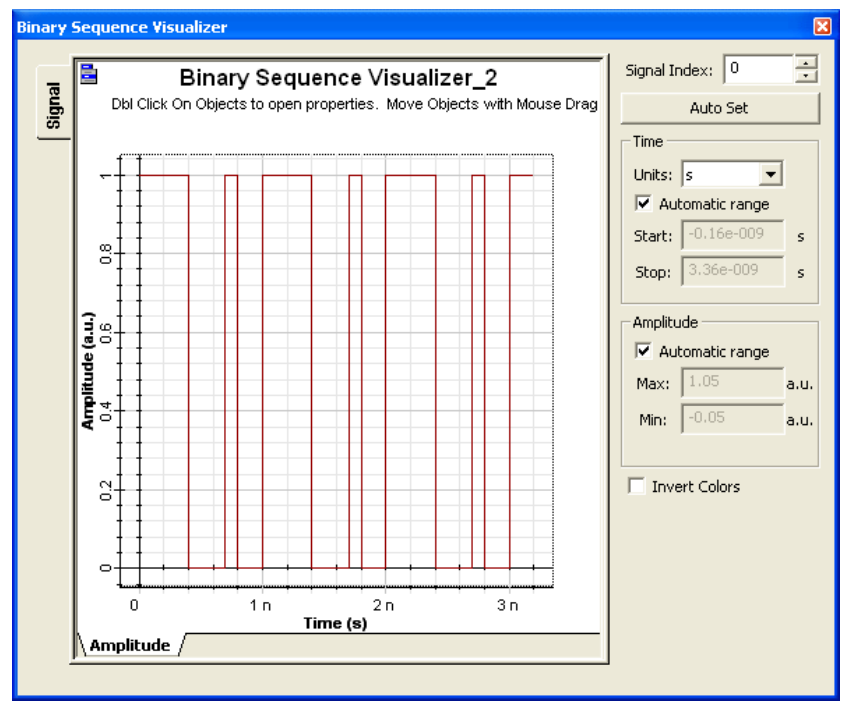

Figure 4: The output of the Matlab component (logical XOR gate).

## 1.1 Matlab program:

Based on the binary signal structure, the logical XOR gate is implemented using the Matlab component. In this case the matlab component is set to have two input ports and one output port in binary format. The Matlab program (m-file) that simulates the logical gate is named *binaryXOR* and that is the command at 'Run command' parameter field. To be able to run this program, the path for this file must be in the Matlab search path, in this example the *binaryXOR.m* is located at 'c:\temp'.

In order to see the m-file, go to the Matlab component properties, on the main tab, check 'Load Matlab' box and click OK. This will open the Matlab Command Window. In this window, first choose the code directory by 'cd ('c:\temp')' command. Using the command 'open *binaryXOR.m*', you can open the m-file in the Matlab Editor.

In this example, there is no parameter needed for a Logical XOR Gate; however for other applications, using the 'User Parameters tab', input parameters can be defined for the Matlab component by using 'Add Parameter' button.

After defining the Matlab component properties, you can start writing the program (Matlab code) that simulates the logical XOR gate. Following is the Matlab code:

```
% This program simulates a Binary XOR Gate
% There is no input parameter for this example
% Creating an output structure similar to the input
OutputPort1 = InputPort1;
% Defining the parameter if applicable
%Param = Parameter0;
if strcmp(InputPort1.TypeSignal, 'Binary')
   cs = length(InputPort1.Sequence);
   if(cs > 0)
       for m = 1 : cs
           if InputPort1.Sequence(m) == InputPort2.Sequence (m)
               OutputPort1.Sequence(m) = 0;
           else
               OutputPort1.Sequence(m) = 1;
           end
       end
   end
```

end

In order to see the file structure in the Matlab workspace (Figure 3), first you need to run the OptiSystem program, then use the command 'open InputPort1'in the Matlab Command Window, to see the file structure for each port. You can also use the command 'workspace' to open the Matlab workspace and see all the variables in your Matlab simulation file.

Please refer to "Creating a component to handle optical signals" Application Note for the instructions of the Matlab debug mode.

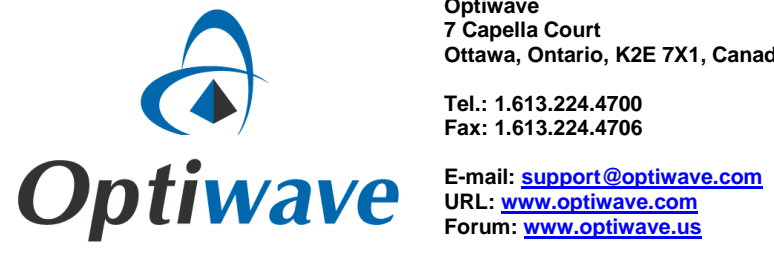

Optiwave 7 Capella Court Ottawa, Ontario, K2E 7X1, Canada